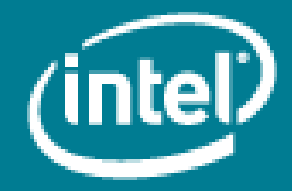

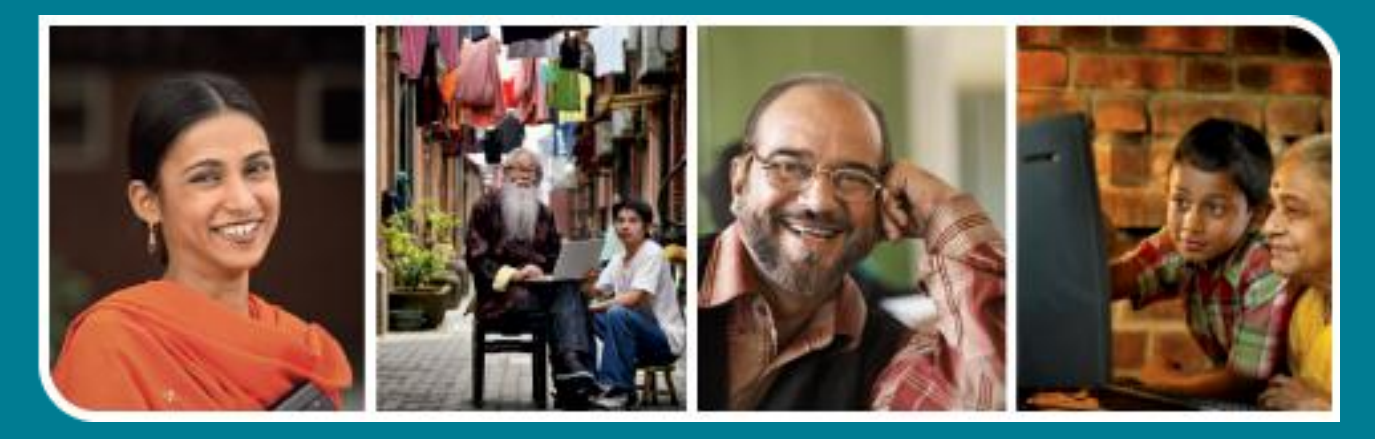

# Intel<sup>®</sup> Easy Steps

Pay your mobile bills online

# Intel<sup>®</sup> Easy Steps

# **Online Payments**

# Online Payments: Pay your mobile bills online (Airtel\*)

All of us use a number of utility services in our daily activities at business and home. Utility services are services like electricity, telephone, water, gas, internet, insurance etc. that require an expensive setup for production and distribution. These services are provided by various government or private agencies and we need to make periodic payments, usually monthly, to keep enjoying the services. The most common process followed is that the agency sends the bills and we make payments through cheque or cash at designated centres.

Many agencies across the world now provide the facility of paperless billing and electronic payments. This has made life much easier as we can pay our bills directly through our computer, whether at home or office as long as we have an internet connection. The electronic billing and payment solutions that utility companies offer to customers are easy to use, convenient, comprehensive and secure. Some of the other benefits of making electronic payments are

- Saves travel time and long queues.
- There is no chance of bills getting lost.
- Payments can be made right up to the due date.
- Payments can be made all 24 hours.
- You can check your bill amount before you make any payments to ensure that you pay the exact amount you want to.

For the purpose of illustrating how online bill payment works, in this activity you will register your post-paid mobile on Airtel's website and make payments for your pending bill. You will also be able to track your payments made in the past and check your bills online.

Before you begin using the computer to pay your mobile bill, take a moment to get familiar with the **Intel**<sup>\*</sup> **Education Help Guide.** The Help Guide provides handy step-by-step instructions for common applications right as you work.

Please refer to the card - How to Use the Help Guide.

### A. Opening Airtel's website

- 1. Start the web browser. (See, Help Guide, Web Technologies Skill 1.1 or 3.1)
- 2. Click to place your cursor in the Address or Location bar. Type http://www.airtel.com. (See Help Guide, Web Technologies Skill 1.4 or 3.4)

Note: Make sure that you type the Web site address correctly since a typing error may take you to a different Web site that does not work.

3. Press the Enter key on your keyboard or click the Go button. Then, wait as the Web page loads on your computer. Airtel homepage appears as below.

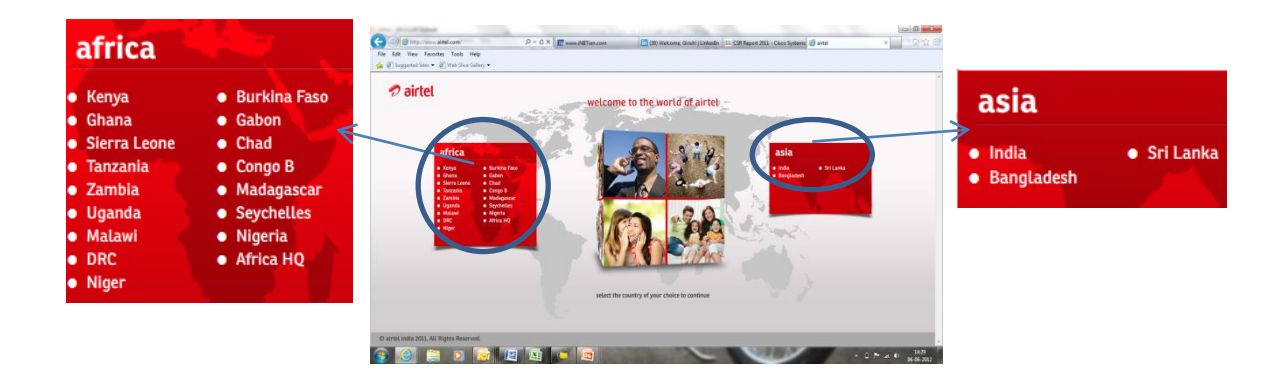

## B. Register your Mobile

1. Click on 'India' • Indion the homepage which is shown in the magnified area in the image above. You will get the page as shown below.

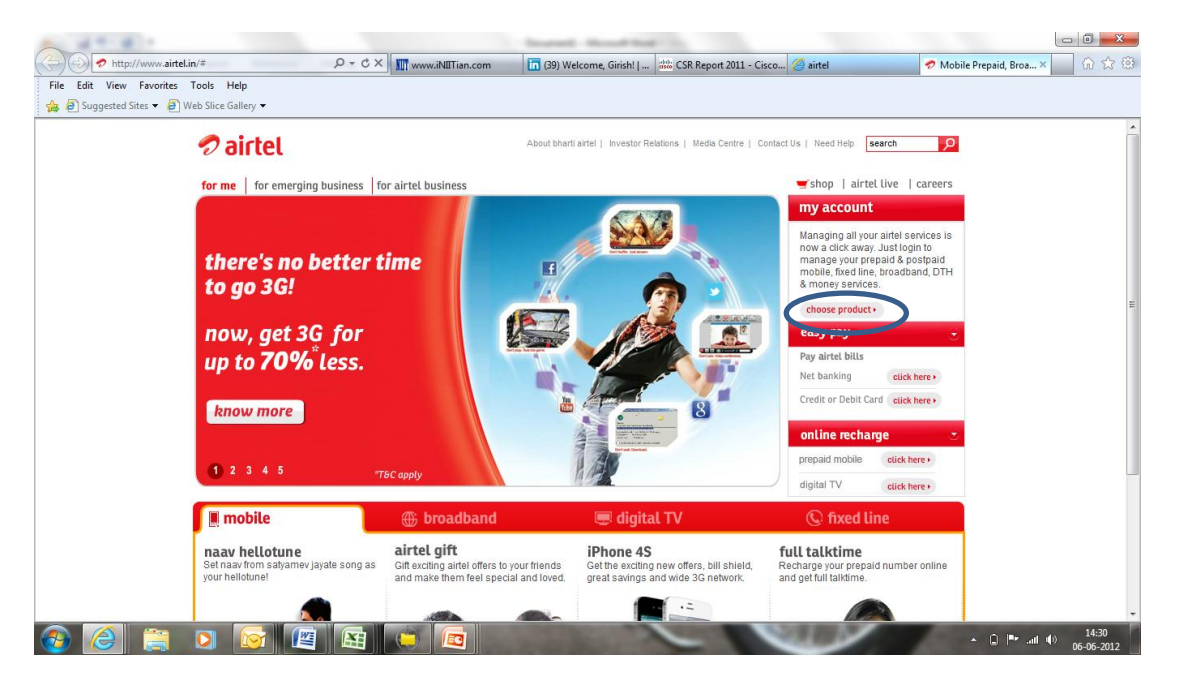

2. Click on 'Choose Products' e 'my account' section. You will get a screen to select the service that you are using. In this activity you will select 'postpaid'.

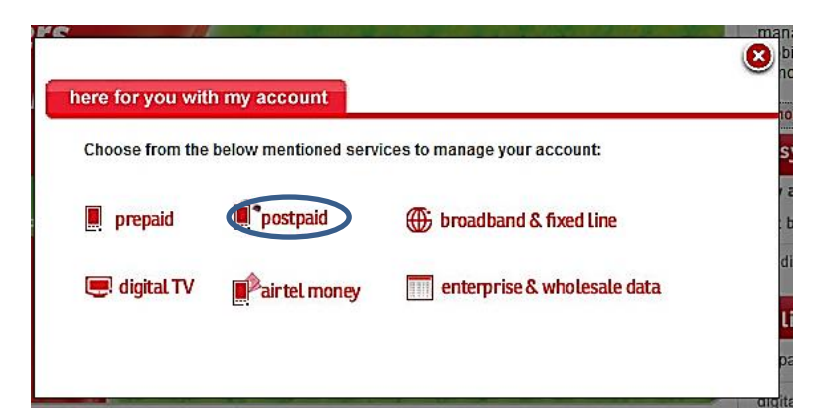

3. In the next screen that appears, Click 'Register now'.

| User Name  | : |       |
|------------|---|-------|
| Password : |   |       |
|            |   | suhmi |

4. You will get a small registration form to fill as shown in the screen below. Please fill the required details i.e. login id, airtel number and the security check info. You should enter a unique login id. If the website does not accept the login id provided by you, read the instructions given on the page and try a combination of your name with some other information (e.g. year of birth, place of bith etc.) to make it unique.

| registration form                                                                                                    |                          |  |
|----------------------------------------------------------------------------------------------------|--------------------------|--|
| Please enter the following information. Fields marked with * are mandatory.                                                                                                    |                          |  |
| Choose Your Service *:                                                                                                    | Postpaid Mobile Services |  |
| Login ID *:<br>You can use any name or combination of characters and numbers. Minimum length of Login ID should be 6<br>characters. You will be using this name each time you sign in. Special characters other then underscore<br>(_,dot(),hyphen(-).at(@) are not allowed. | girisharora2000          |  |
| aintel Number / DSL ID *:<br>(Please enter your aintel Number or DSL ID. Your account will be uniquely identified with this number. You<br>will be able be add more services to your Account later)                                                                          | 9313999175               |  |
| This is a security check. Please enter the alphabets and numbers in the exact way as they are displayed (Case Sensitive) •                                                                                                    | 1ms9d                    |  |
| submit                                                                                                    | reset                    |  |

submit on. You will get your account service agreement page which you should 5. Click on the 'submit' read carefully and then click on the 'accept'

# 🤊 airtel

🥏 airtel

#### your account service agreement

- By completing the Registration Form and by entering his/her login name/number and password for My Account, the Customer will be deemed to have accepted these Terms and Conditions in their entirety.
- 1. Of company the registration of manuary matrix opermitting that the opermitting that the second trans that company is a second trans that the second trans that the second

- 6. In consideration of airtel providing facility of My Account, the Customer shall, at his/ her own expense, indemnify and hold airtel, its directors, employees, representatives, agents, as the case may be, indemnified
- against all actions, claims, demands, proceedings, losses, damages, costs, charges and expenses on full indemnity basis which airtel may incur, sustain, suffer or is likely to suffer in connection with airtel's ecution of the Customer's instructions.
- execution of the Customer's instructions. 8. The terms and conditions may be altered by article from time to time and artel will endeavour to give prior notice of fitteen days to Customer. 9. The Customer may request for termination of My Account facility any time by giving a written notice of at least 15 days to artel. The termination shall take effect on the completion of the fitteenth day. The Customer will remain responsible for any transactions made until the time of such termination. 10. The Discibient growring the vesters www artiels and as privided on the said vestes than 16 man integral part of these terms and conditions. 11. All disputes in relation to Customer's registration to My Account shall be subject to the exclusive jurisdiction of Courts at Dehi only.

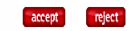

6. You will get a confirmation screen displaying that your account has been created. Now you can pay your airtel post-paid bills online.

#### 🤊 airtel

| VOIIT | account | has been | created |
|-------|---------|----------|---------|

Note: The Registration is complete. You will receive a text message from your Service Provider on your cell phone with the User Id and password to access your account. The default password has to be reset within 7 days else it will expire.

## C. Pay your bill online

1. Open airtel's website and click on 'India' and then click on 'Choose product'. Select 'postpaid' and enter your username and password on the same screen where you selected 'Register now' in section B.

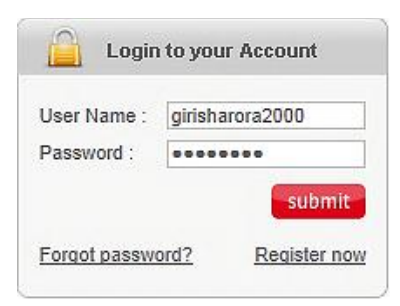

2. Then click 'submit' will get the home page of your account which displays all unpaid bills.

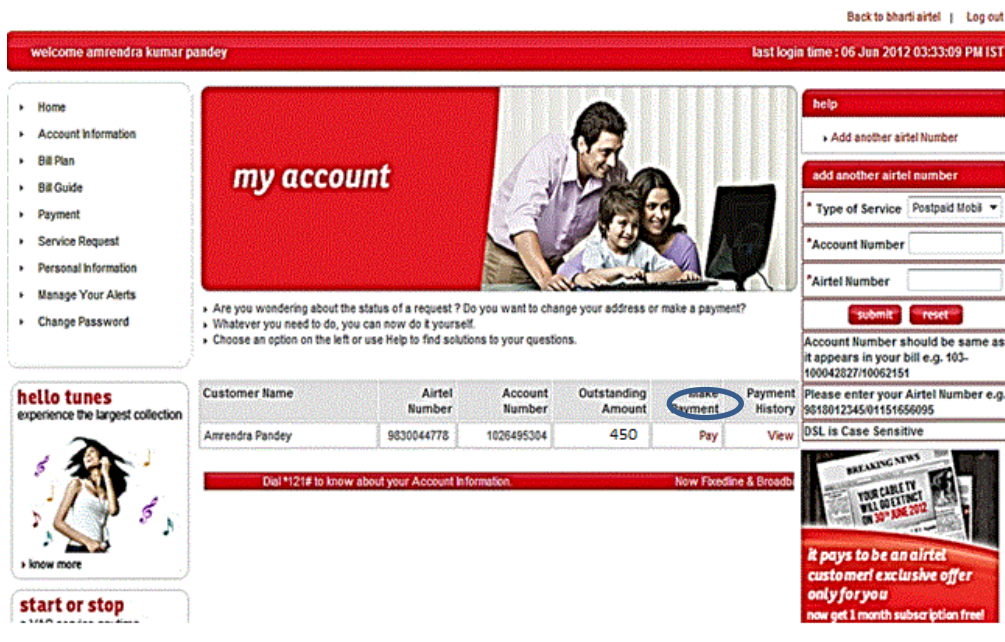

 To make a payment click on 'Pay' Pay You will get the screen to specify the amount you want to pay and the mode of payment (Net Banking / Credit Card / Debit Card). You may pay the entire bill or even part of it.

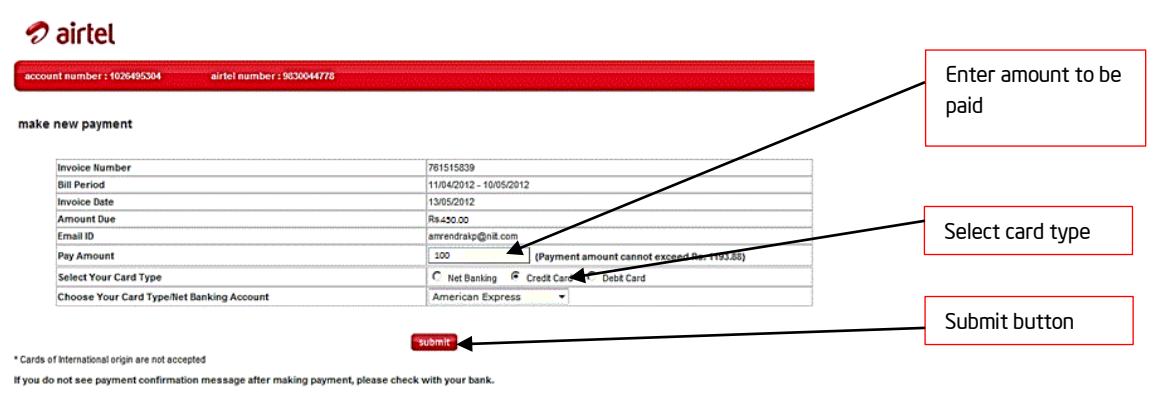

Quick Tip: To know more about your account login to www.airteLinimyaccount. Mobility customers - To know your last 3 mobile payments dial \*121# (Toll Free). Fixedlin customers - SMS PMTFL to 121 from registered alternate airtel mobile number.

my payments | home

# 🔊 airtel

4. Enter the amount you want to pay. Then select the mode of payment as Credit Card. The screen will take some time to get the list of credit cards that can be used to make payment. Select the credit card by clicking on the down arrow button of the credit card type box.

| American Express                       | • |                      |
|----------------------------------------|---|----------------------|
| American Express<br>Diners Credit Card | k | Credit Card type box |
| Visa/Master Credit Card                |   |                      |

\_

5. Click on 'submit' **submit** tton. You will get a screen where you will need to provide information on the credit card.

| <b>PICICI</b><br>Merchan | t Services                                                                                   | VISA    |
|--------------------------|----------------------------------------------------------------------------------------------|---------|
|                          | Bharti Airtel Ltd.                                                                           |         |
|                          | Total Due INR : 100<br>Your Name                                                             |         |
|                          | Name as registered with your Card Issuer / Bank                                              |         |
|                          | Please Select Your Payment Method more people around the world go with Visa.                 |         |
|                          | <ul> <li>○ Credit Card / Debit Card</li> <li>→ Pay → Cancel</li> </ul>                       |         |
|                          | This page will expire in 5 minutes                                                           |         |
| First Data.              | FIRST DATA   PRIVACY &TERMS OF USE<br>©2010-2011 First Data Corporation. All rights reserved | Entrust |

 Enter your name as it appears on the credit card and select Credit Card / Debit card. The screen displays boxes for entering your card type, card no, expiry month and year and the 3 digit 'CVV' number on your credit card.

| Bharti Airtel Ltd.                                              |                                      |
|-----------------------------------------------------------------|--------------------------------------|
| Total Due INR: 100                                              |                                      |
| Your Name                                                       |                                      |
| Amrendra Pandey                                                 |                                      |
| Please Select Your Payment Method the wo                        | e people around<br>rid go with Visa. |
| Oredit Card / Debit Card                                        |                                      |
| Card Type:                                                      |                                      |
| © Maestro © Visa                                                |                                      |
| Mastercard                                                      |                                      |
| Card Number*                                                    |                                      |
| 5226 5115 7832 4787                                             |                                      |
| Card Expiry Date*     3 Digit CVV Number*       12 ▼     2014 ▼ |                                      |
| *Mandatory field                                                |                                      |
| → Pay → Cancel                                                  |                                      |

7. After providing the card details click on 'Pay'. It takes you to a screen where you will confirm to go to the payment gateway.

| Important Note: The purpose of this activity is to illustrate how to pay bills online. If you do not want to |  |
|----------------------------------------------------------------------------------------------------|--|
| actually pay your mobile phone bill using this method, do not click on the "Pay" button.                     |  |
|                                                                                                    |  |

|                   | Request from 220.226.191.108                                                                                                    |
|-------------------|----------------------------------------------------------------------------------------------------|
|                   | Welcome to PAYSEAL<br>ICICI Bank Secure Payment Gateway                                                                                        |
| Dear C            | ustomer,                                                                                                    |
| For add<br>Please | led security your transaction is being processed through MasterCard SecureCode<br>click on proceed button to continue this secure transaction. |

Proceed

8. Click on 'Proceed'. It will take you to a screen where you need to provide the 3D secure code which is a security feature for credit cards while making online payments.

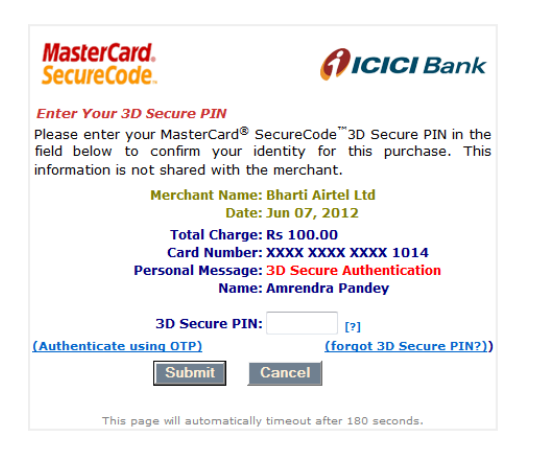

9. Enter the 3D Secure PIN of your credit card and click on 'Submit'. If the payment is successful, you will get an online receipt as shown in the screen below. You may print the receipt by clicking on 'print' or click on 'ok' to proceed to your homepage.

| xcount number : 1026495304 a                                                       | rtel number : 9830044778                                                                                                    |
|------------------------------------------------------------------------------------|----------------------------------------------------------------------------------------------------|
| ayment response                                                                    |                                                                                                    |
| transaction message :                                                              | Thanks for your bill payment. It would reflect in your next bill. Click OK to continue<br>using our site.                                                                  |
| reference no. :                                                                    | 607312106                                                                                                    |
| amount paid :                                                                      | 100                                                                                                    |
| Cards of International origin are not accepted                                     |                                                                                                    |
| Quick Tip: To know more about your ac<br>payments dial *121# (Toll Free), Fixedlin | count, login to www.airtel.in/myaccount. Mobility customers - To know your last 3 mobile<br>e customers - SMS PMTFL to 121 from registered alternate airtel mobile number. |

### D. Logout of your account

After making the online payment or using the other available services on the website, you should logout from the current session. To logout click on the 'Log out' link on the top right corner of the website.

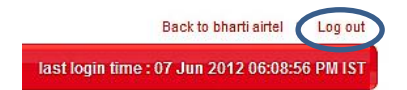